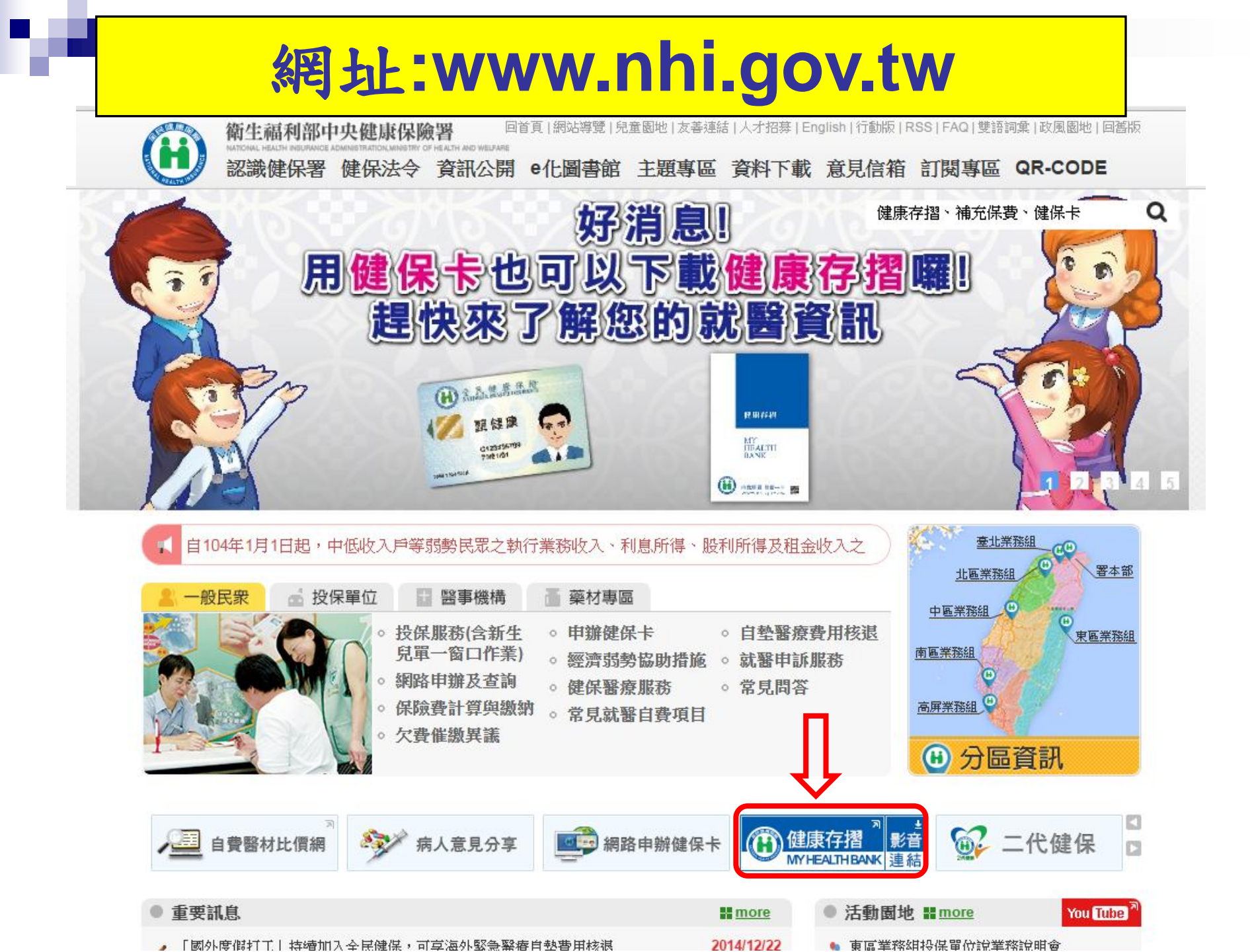

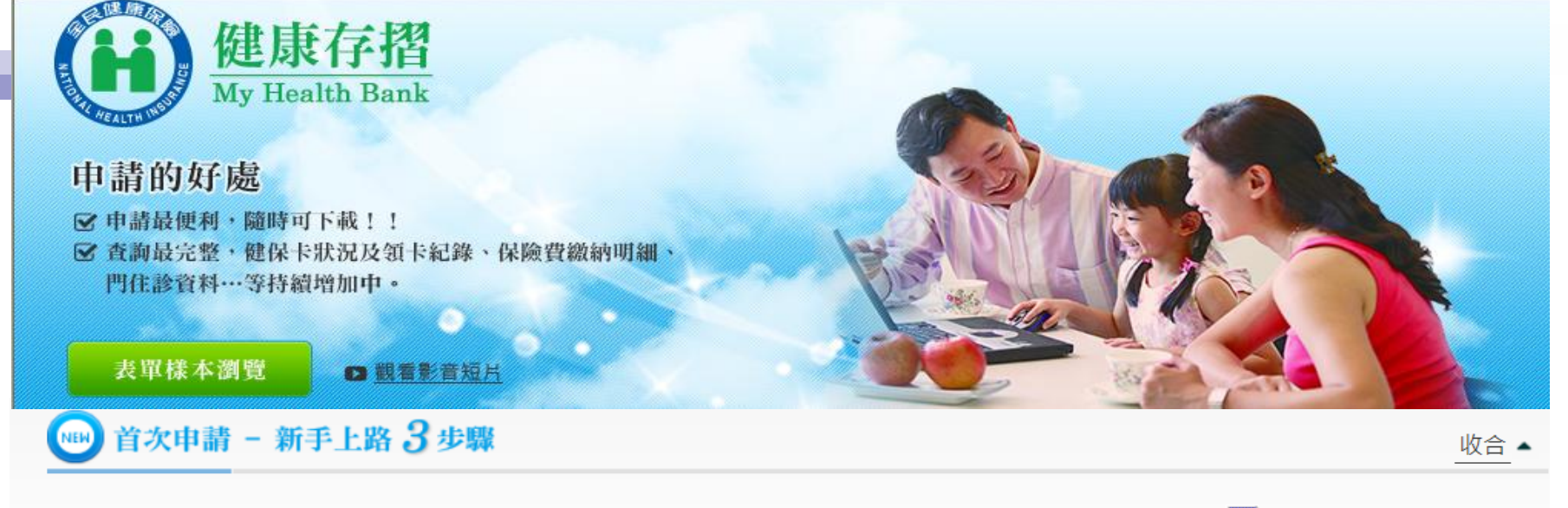

注意事項:申請前,請先備妥<u>卡片</u>及<mark>晶片讀卡機</mark>。歡迎下載及列印封面(pdf檔 🙆)與使用者手冊(pdf檔 🙆,doc檔 🗹)。

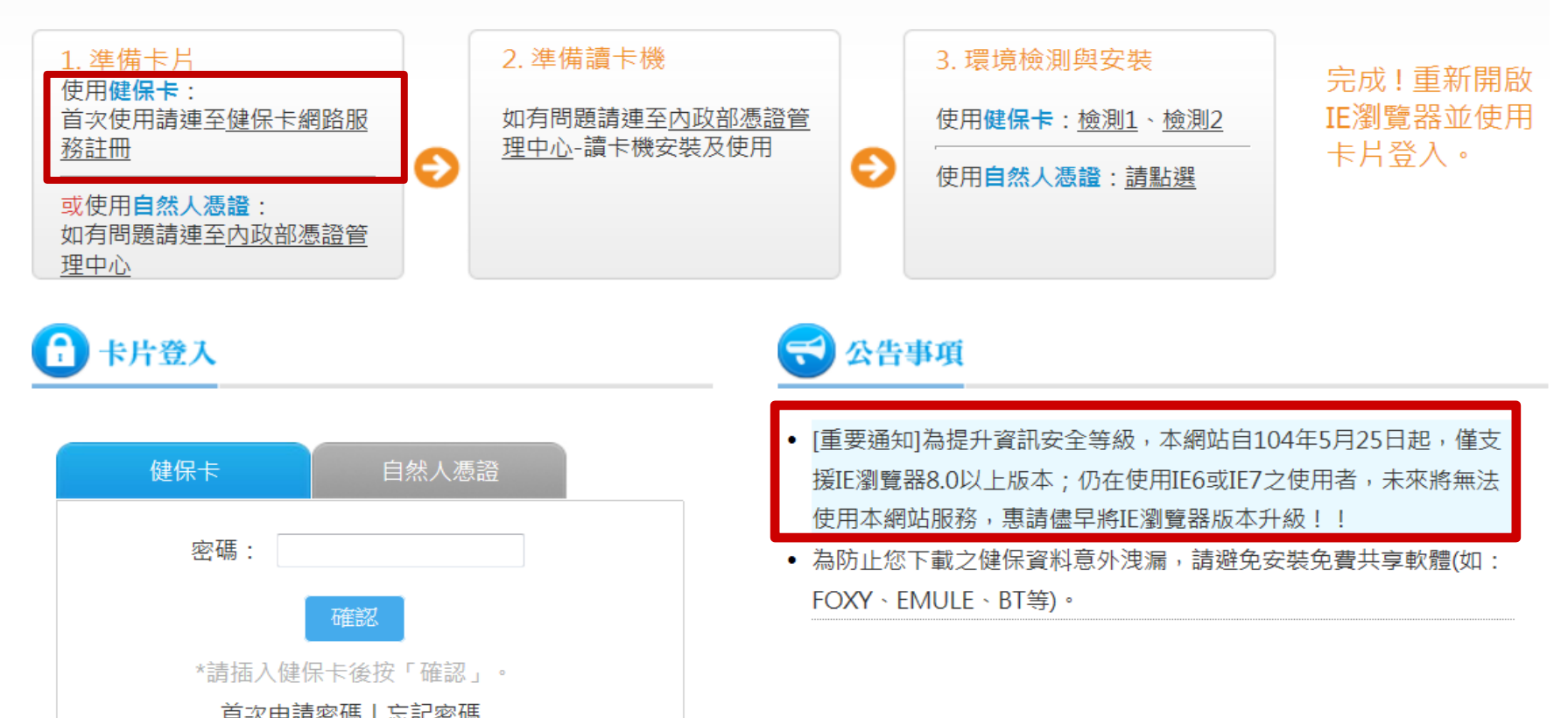

## 如何申請「健保卡密碼」

尚未申請「健保卡密碼」者,請先準備「健保卡」及戶口 <u>名簿上之「戶號」</u>,至「健保卡網路服務註冊」系統申請 密碼。

https://cloudicweb.nhi.gov.tw/cloudic/system/Login.aspx

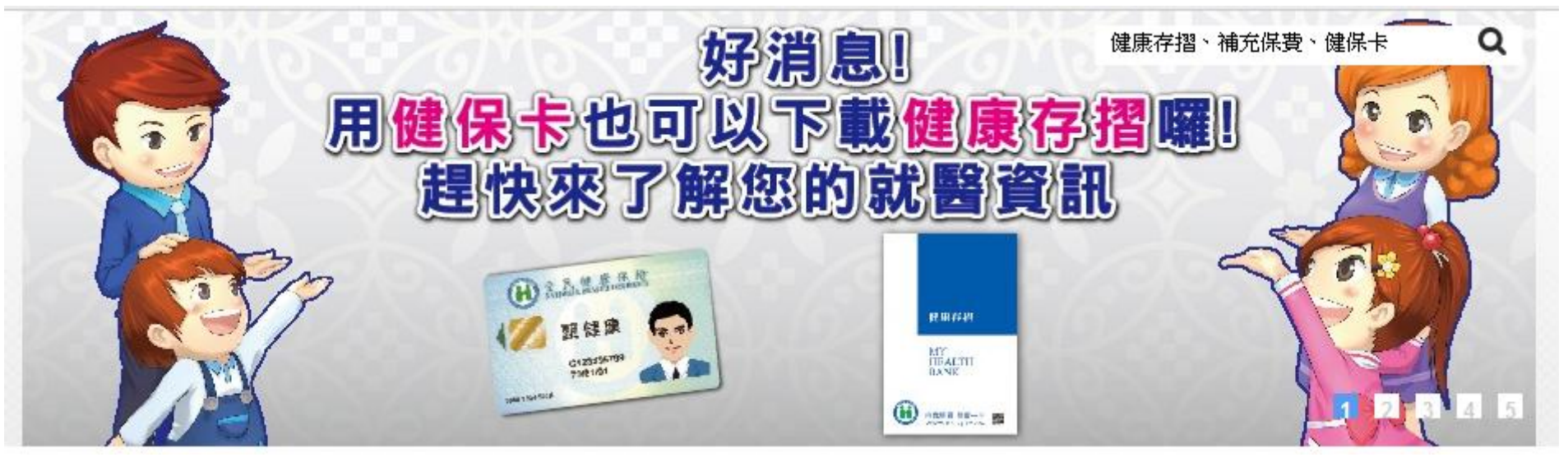

## 健保卡網路服務註冊網址:

### https://cloudicweb.nhi.gov.tw/cloudic/system/Login.aspx

本系統目前僅提供E瀏覽器!!本署為保障網路安全,本網站已停用SSL V3.0傳輸加密服務

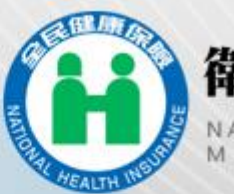

## 衛生福利部中央健康保險署

NATIONAL HEALTH INSURANCE ADMINISTRATION MINISTRY OF HEALTH AND WELFARE

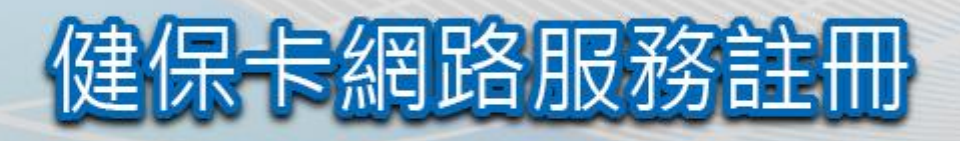

| 密碼   |        |                                                                                                    |
|------|--------|----------------------------------------------------------------------------------------------------|
|      | ▲登入    | 盒清除                                                                                                    |
| 有插入健 | 保卡後,輸入 | 密碼再按【登2                                                                                                    |
|      | 首次登入   | 請先申請                                                                                                    |
|      |        | and the second second second second second second second second second second second second second second second |

糸統設定須知

- 1. 電腦環境檢測
- 2. 下載元件安裝檔
- 3. 健保卡網路服務註冊使用說明

健保諮詢服務專線:0800-030-598 健保署署本部 雷話:02-27065866 臺北業務組電話:(02)2191-2006(交通位置圖) 北原業務組電話:(03)433-9111(交通位置圖) 中區業務組電話: (04)2258-3988 (交通位置圖) 高屏業務組電話: (07)323-3123 (交通位置圖)

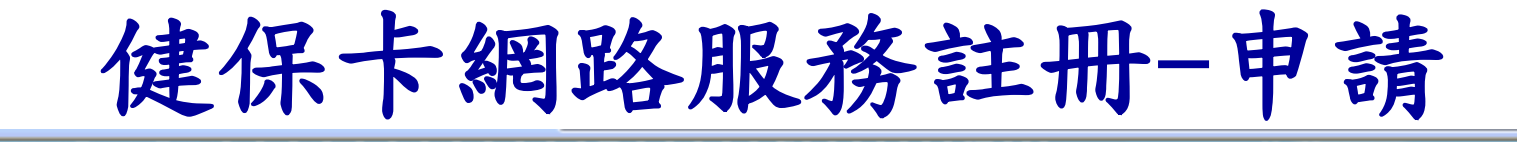

健保卡網路服務註冊

衛生福利部中央健康保險署

#### 健保卡網路服務註冊-申請

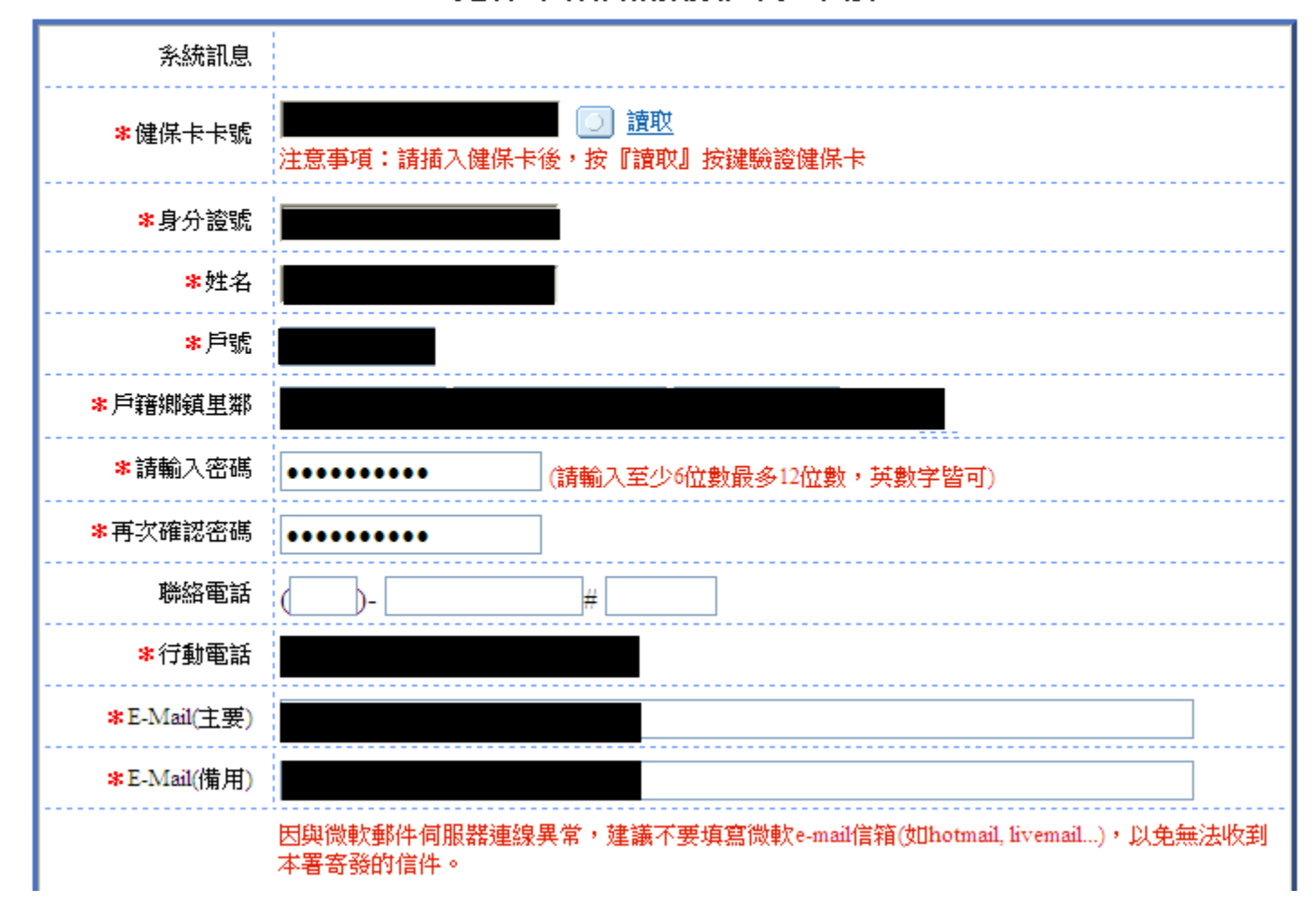

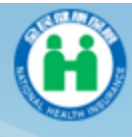

衛生福利部中央健康保險署 National Health Insurance administration

### 健保卡網路服務註冊

#### 健保卡網路服務註冊-申請

| 系統訊息                     |                                                           |
|--------------------------|-----------------------------------------------------------|
| <br>*健保卡卡號               | 遭取     注意事項:請插入健保卡後,按『讀取』按鍵驗證健保卡                          |
| ⊁身分證號                    |                                                           |
| <mark>*</mark> 姓名        |                                                           |
| *戶號                      |                                                           |
| Windows Interne          | t Explorer                                                |
| <br><u>《</u> 》 (約日完<br>1 | 成申請並將在數分鐘後收到E-Mail確認信及行動電話認證碼,請開啟確認信中的連結啟用帳號,謝謝!          |
|                          | 確定                                                        |
| <br>생활했다 먹는 유다           |                                                           |
| <br>*行動電話                |                                                           |
| <br><b>*</b> E-Mail(主要)  |                                                           |
| ¥E-Mail(備用)              |                                                           |
|                          | 因與微軟郵件伺服器連線異常,建議不要填寫微軟e-mail信箱(如hotmail, livemail),以免無法收到 |

# 點選「進入電子信箱認證畫面」 進行線上確認,完成註冊程序

#### 主旨: [衛生福利部中央健康保險署-健保卡網路服務註冊-認證通知信]

親愛的 <u>張詠茜</u> 您好:

您申請衛生福利部中央健康保險署一健保卡網路服務註冊 審核完成,為確保您的信箱 可收到本署寄發的訊息,**請立即點選「<u>進入電子信箱認證書面</u>」進行象上確認,以完成註冊程** 序。在此特別提醒您,在未完成確認前,您所申請之帳號將不會生於,如您未於五日內完成電 子信箱認證,本次申請即為無效須重新申請,若怎方任问疑問,歡迎您電洽本署免付費服務電話: 0800-030598,或在本署全球資訊網/<u>盒見信箱</u>留言,本署將竭誠為您服務。 上述方式如無法進入認證畫面,請您直接點選下列連結: https://cloudic/web.nhi.gov.tw/cloudic/system/UserConfirm.aspx?cardid=000001346874&TICKET=o27ZH4i232XiE6d2z22J8M2bPx92f52D2aK7m32N

敬祝

身體健康萬事如意

注意:本信件為系統自動寄發,請勿直接回覆

# 插入健保卡,完成認證

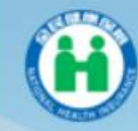

新生福利部中央健康保險署

健保卡網路服務註冊

#### 健保卡網路服務註冊-電子信箱認證

| 糸統訊息                 |                                                 |
|----------------------|-------------------------------------------------|
| <mark>*</mark> 健保卡卡號 | 000001346874<br>這取<br>注意事項:請插入健保卡後,按「讀取」按鍵驗證健保卡 |
| *身分證號                |                                                 |
| ★姓名                  | 民款 認證成功,您可以按[回登入頁]按鈕後開始使用本系統服務!                 |
|                      | 確定                                              |

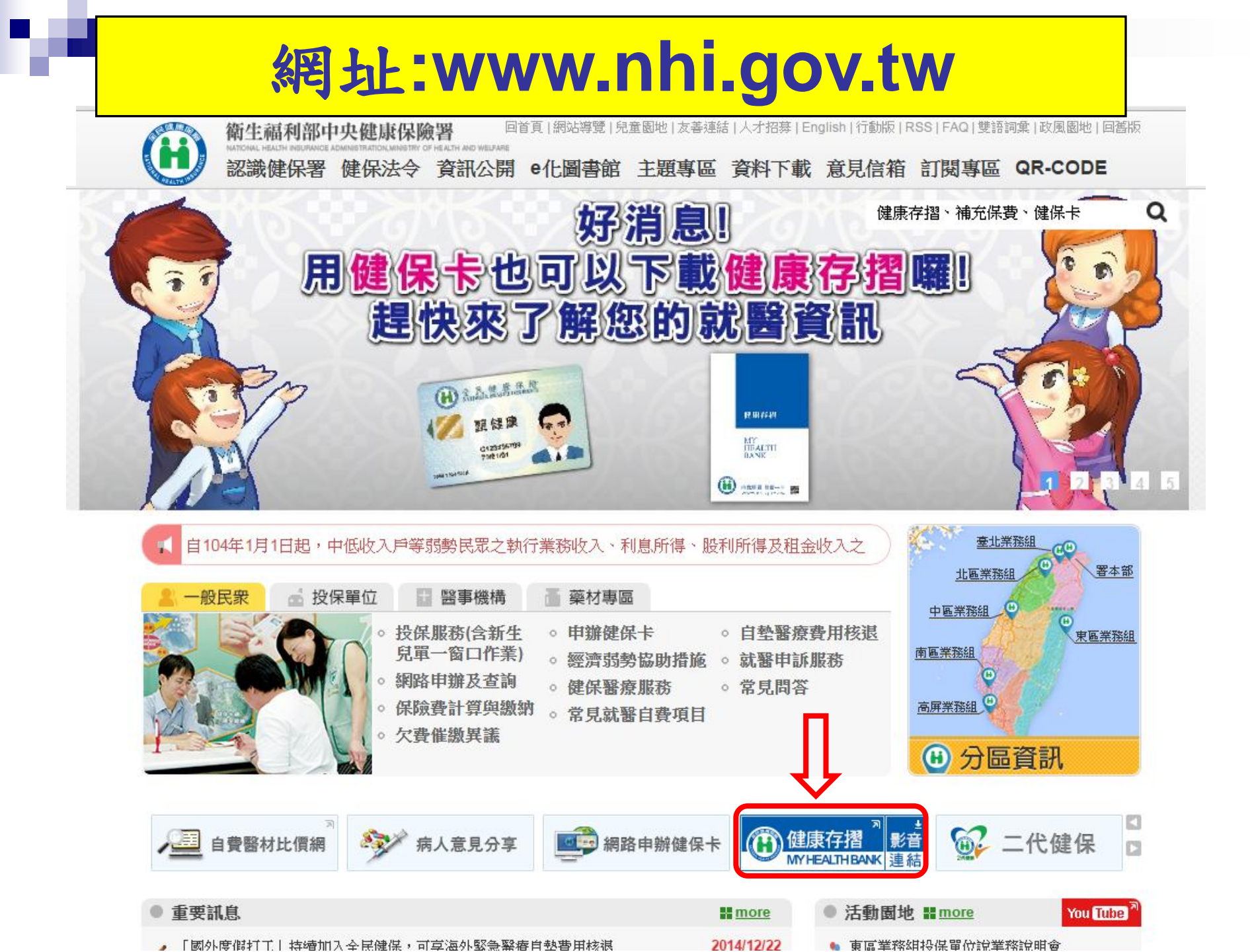

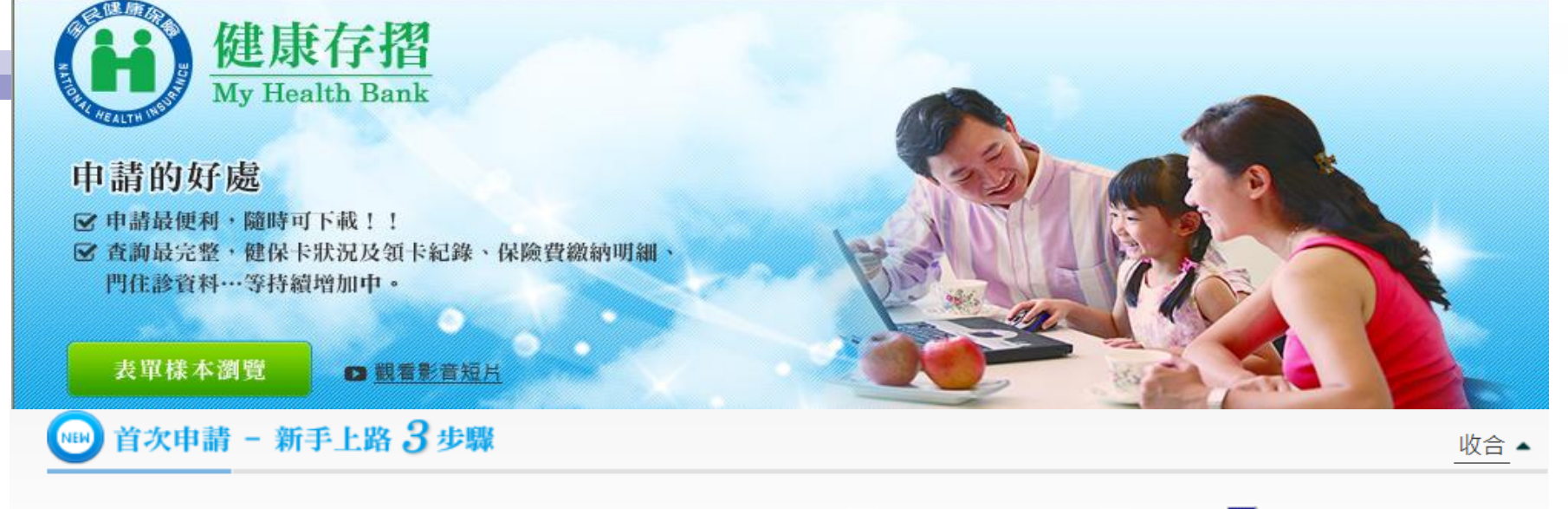

注意事項:申請前,請先備妥<u>卡片</u>及<mark>晶片讀卡機</mark>。歡迎下載及列印封面(pdf檔 🖄)與使用者手冊(pdf檔 🖄,doc檔 🗹)。

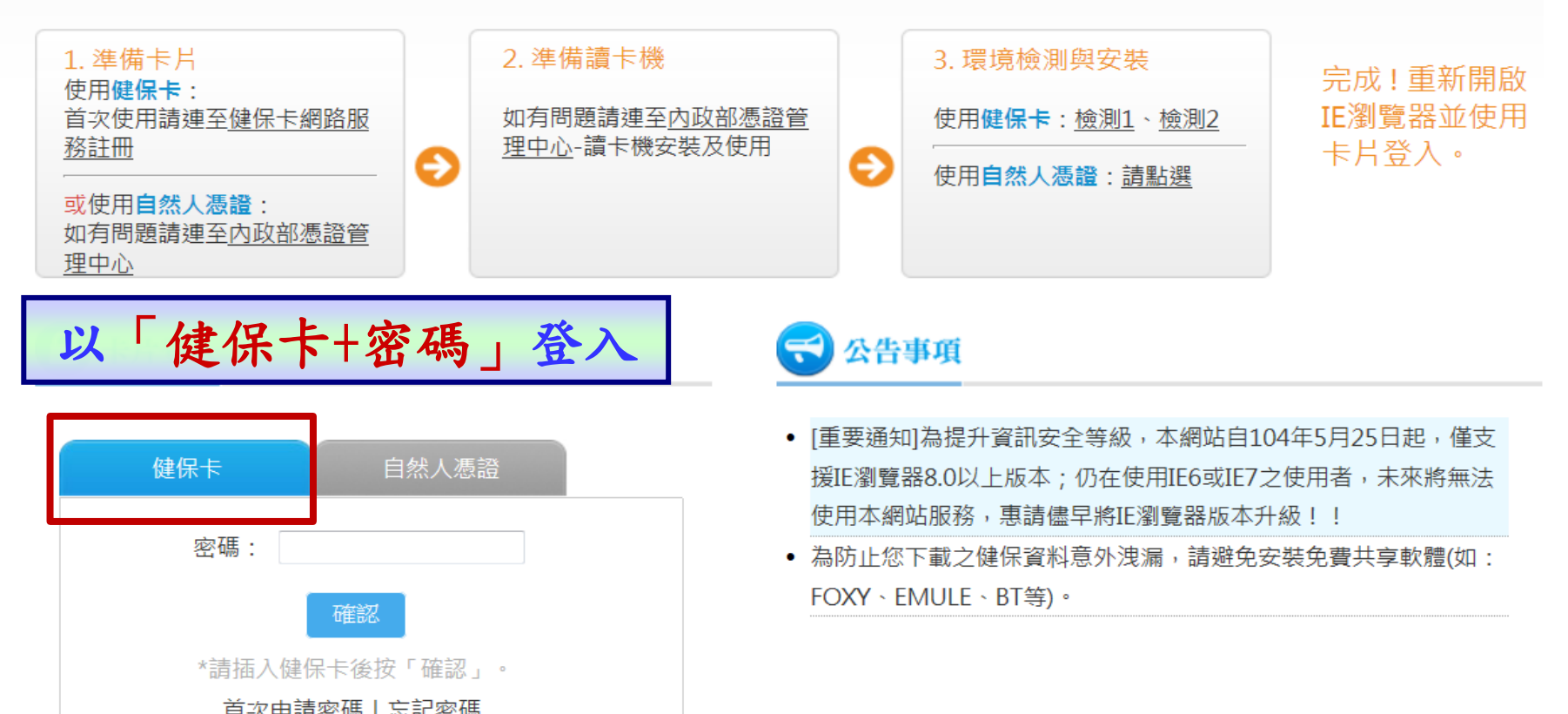

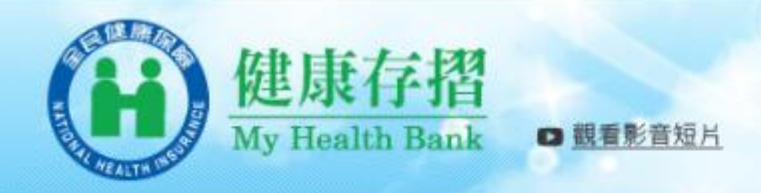

#### ◆ 現在位置: 首頁 >資料申請與下載

- 🏜 本系統提供台端保險計費類、保險繳納類與醫療類資料,依據各存摺資料特性,提供不同日期資料期間。 【詳細說明...】

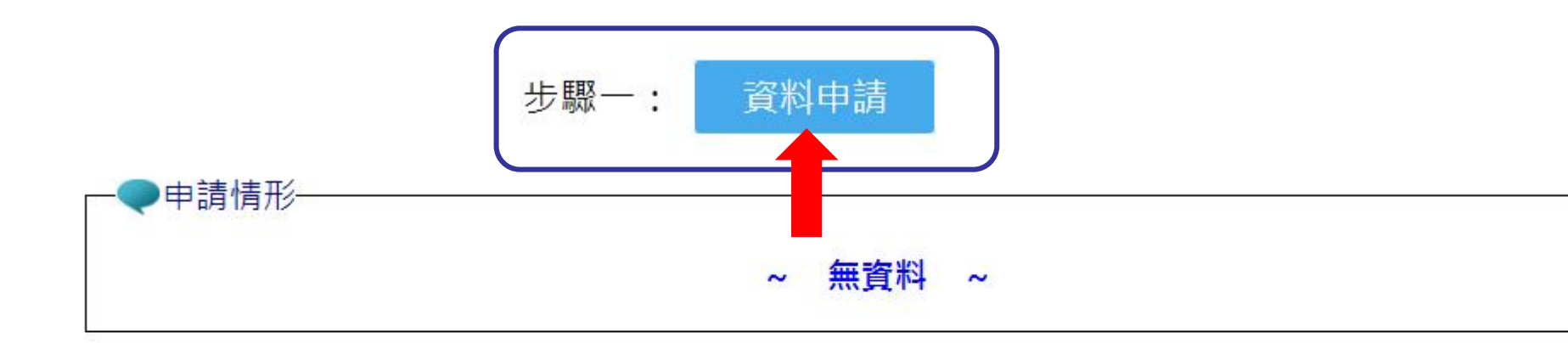

#### 步驟二: 申請結果

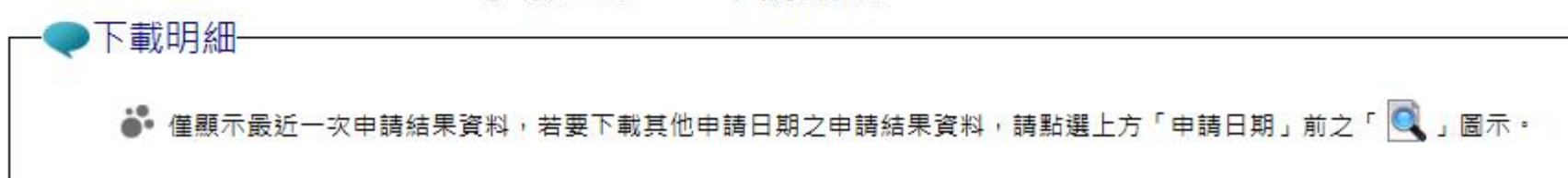

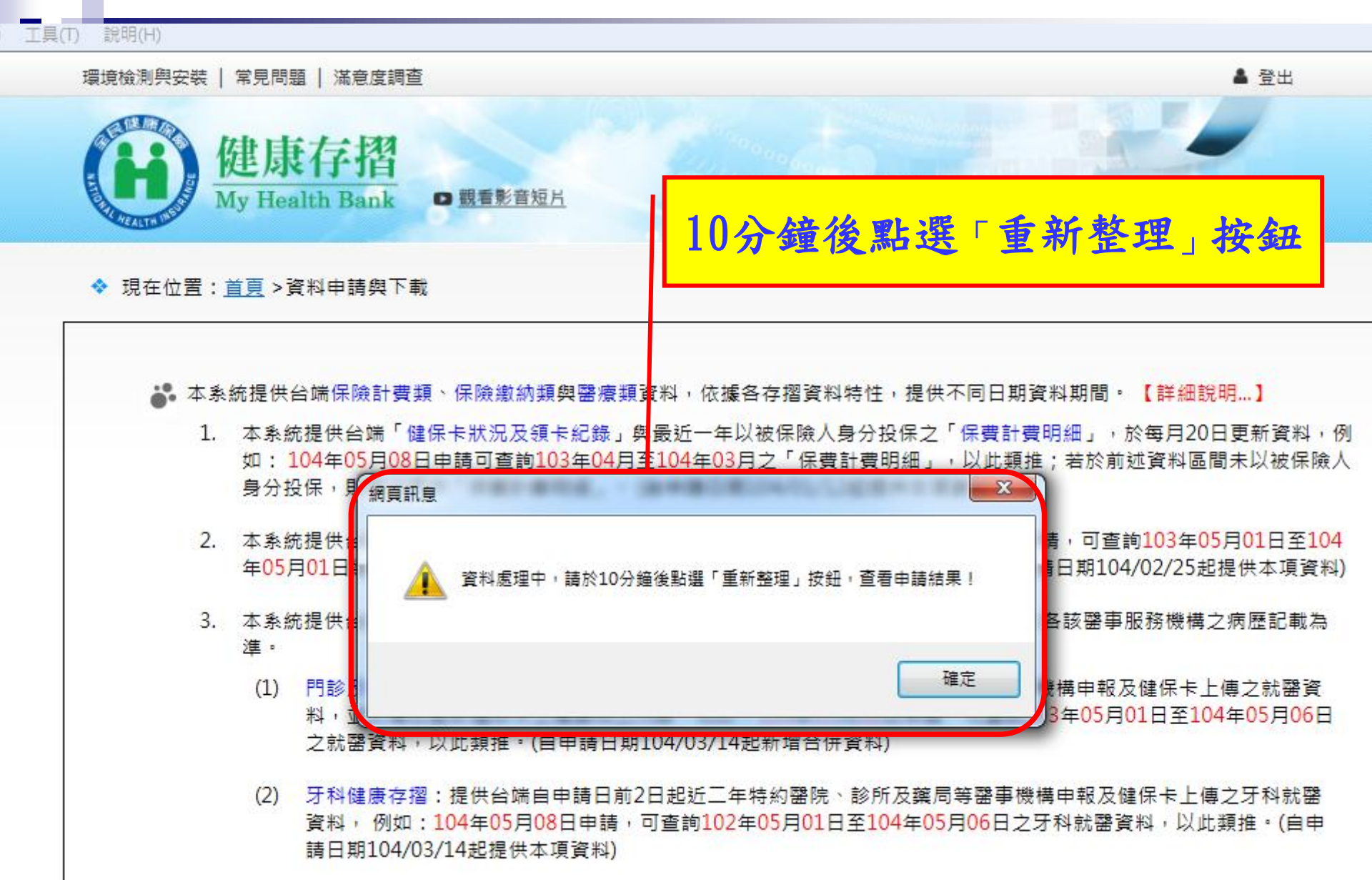

(3) 過敏資料:提供特約醫院及診所等醫事機構自104年1月1日起上傳台端之過敏資料,故無104年1月1日前之資料。 (自申請日期104/03/05起提供本項資料)

# 請先「勾選」下載資料

#### 下載明細

▲ 僅顯示最近一次申請結果資料,若要下載其他申請日期之申請結果資料,請點選上方「申請日期」前之「 
 ▲ 以下為 104/5/27 申請結果資料,可下載期間為 104/5/27 至 104/6/3 。

| 類別   | 健康存摺明細      | 資料起迄期間                          | 狀態  |
|------|-------------|---------------------------------|-----|
| 保險計費 | 健保卡狀況及領卡紀錄  | ☑合併資料(103/05-104/05)            | 可下載 |
| 保險計費 | 保費計費明細      | ☑合併資料(103/05-104/04)            | 可下載 |
| 保險繳納 | 保險費繳納明細     | ☑合併資料(103/05-104/05)            | 可下載 |
| 醫療∆  | 門診資料        | ☑ 合併資料(103/05-104/05) □ 單月份資料 🗟 | 可下載 |
| 醫療∆  | 住診資料        |                                 | 無資料 |
| 醫療∆  | 牙科健康存摺      | ☑ 合併資料(102/05-104/05) □ 單月份資料 🗟 | 可下載 |
| 醫療   | 過敏資料        |                                 | 無資料 |
| 醫療   | 器损或安寧緩和醫療意願 |                                 | 無資料 |
| 醫療   | 預防接種存摺      |                                 | 無資料 |

■簡易選取所有存摺 , 具 Δ 項次則勾選「合併資料」。

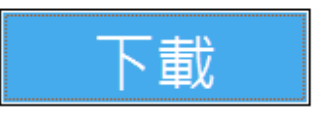

※ 具 Δ 項次提供2種資料模式:「合併資料」與「單月份資料」,「合併資料」則包含所有「單月份資料」的內容。
 ※ 下載檔案密碼為您的「身分證號」, 首碼英文為大寫。

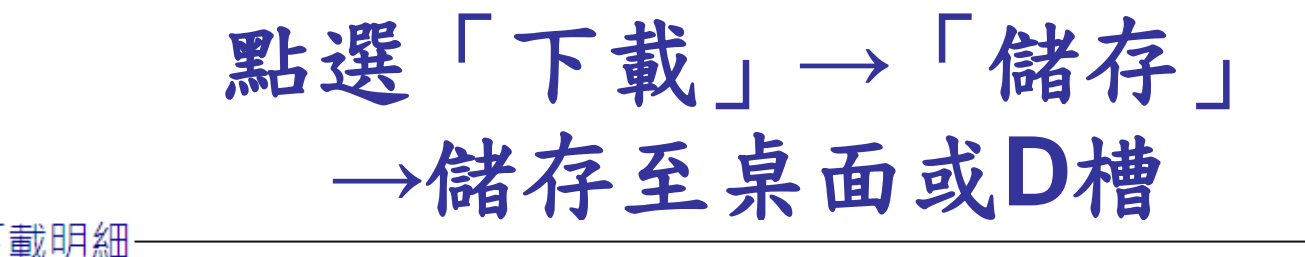

▲ 僅顯示最近一次申請結果資料,若要下載其他申請日期之申請結果資料,請點選上方「申請日期」前之「 
 ▲ 以下為 104/5/27 申請結果資料,可下載期間為 104/5/27 至 104/6/3 。

|      |             | 総変下書 🔽 🔽 🔽                                                             |     |
|------|-------------|------------------------------------------------------------------------|-----|
| 類別   | 健康存摺明細      |                                                                        | 狀態  |
| 保險計費 | 健保卡狀況及領卡紀錄  | 是否要開放或儲存這個檔案?                                                          | 可下載 |
| 保險計費 | 保費計費明細      | <ul> <li>名稱:健康存摺_1040527.zip</li> <li>類型:zin Ambive, 25 4KB</li> </ul> | 可下載 |
| 保險繳納 | 保險費繳納明細     | 從: med.nhi.gov.tw                                                      | 可下載 |
| 醫療∆  | 門診資料        | 【開散舊檔(①) 】 儲存(3) 】 取消                                                  | 可下載 |
| 醫療∆  | 住診資料        |                                                                        | 無資料 |
| 醫療∆  | 牙科健康存摺      |                                                                        | 可下載 |
| 醫療   | 過敏資料        | 發展一個一個一個一個一個一個一個一個一個一個一個一個一個一個一個一個一個一個一個                               | 無資料 |
| 醫療   | 器揭或安寧緩和醫療意願 | ● 仔這個幅系。 <u>月17個樣的風險?</u>                                              | 無資料 |
| 醫療   | 預防接種存摺      |                                                                        | 無資料 |

■簡易選取所有存摺 , 具 Δ 項次則勾選「合併資料」。

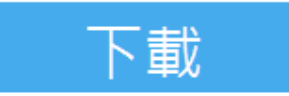

※ 具 Δ 項次提供2種資料模式:「合併資料」與「單月份資料」,「合併資料」則包含所有「單月份資料」的內容。
 ※ 下載檔案密碼為您的「身分證號」,首碼英文為大寫。

# 按右鍵→選7-Zip→解壓縮至此

| 🗀 健康存摺                                  |                                                                                              |                                                                                                    |       |             |                    |
|-----------------------------------------|----------------------------------------------------------------------------------------------|----------------------------------------------------------------------------------------------------|-------|-------------|--------------------|
| 檔案(F) 編輯(E) 檢視                          | 【(V) 我的最愛(A)                                                                                 | 工具(I) 說明(H)                                                                                                    |       |             |                    |
| G • O · 🦻 🔎                             | ) 🍺 🕼 🕉                                                                                      | × 9 💷 -                                                                                                    |       |             |                    |
| 網址(D) 🛅 D:\健康存摺                         |                                                                                              |                                                                                                    |       |             |                    |
| 名稱                                      |                                                                                              |                                                                                                    | 大小    | 類型          | 修改日期 🔺             |
| <sup>2</sup> 健康存摺_1040527.zi;<br>-<br>- | 開設(O)<br>檔案總管(区) 7-Zip ▶ 開設檔案(田) ▶ 傳送到(N) ▶ 9下(T)<br>複製(C) 建立捷徑(S)<br>刪除(D)<br>重新命名(M) 內容(R) | 開啟壓縮檔<br>解壓縮檔案<br><mark>解壓縮至 "健康存摺_1040527\"</mark><br>測試壓縮檔<br>加入壓縮檔<br>壓縮並郵寄<br>加入 "健康存摺_1040527.7z"<br>壓縮成 "健康存摺_1040527.7z" 並郵寄<br>加入 "健康存摺_1040527.7z" 並郵寄 | 26 KB | zip Archive | 2015/5/28 下午 05:04 |

## 輸入密碼(身分證號首碼英文大寫)

| 網址① 🛅 D\健康存摺              |                    |                    |
|---------------------------|--------------------|--------------------|
| 名稱                        | 大小 類型              | 修改日期 🔺             |
| 2 健康存摺_1040527.zip        | 26 KB zip Archive  | 2015/5/28 下午 05:04 |
| 🙋 健保卡狀況及領卡紀錄_1040527.html | 0 KB HTML Document | 2015/5/28 下午 05:06 |

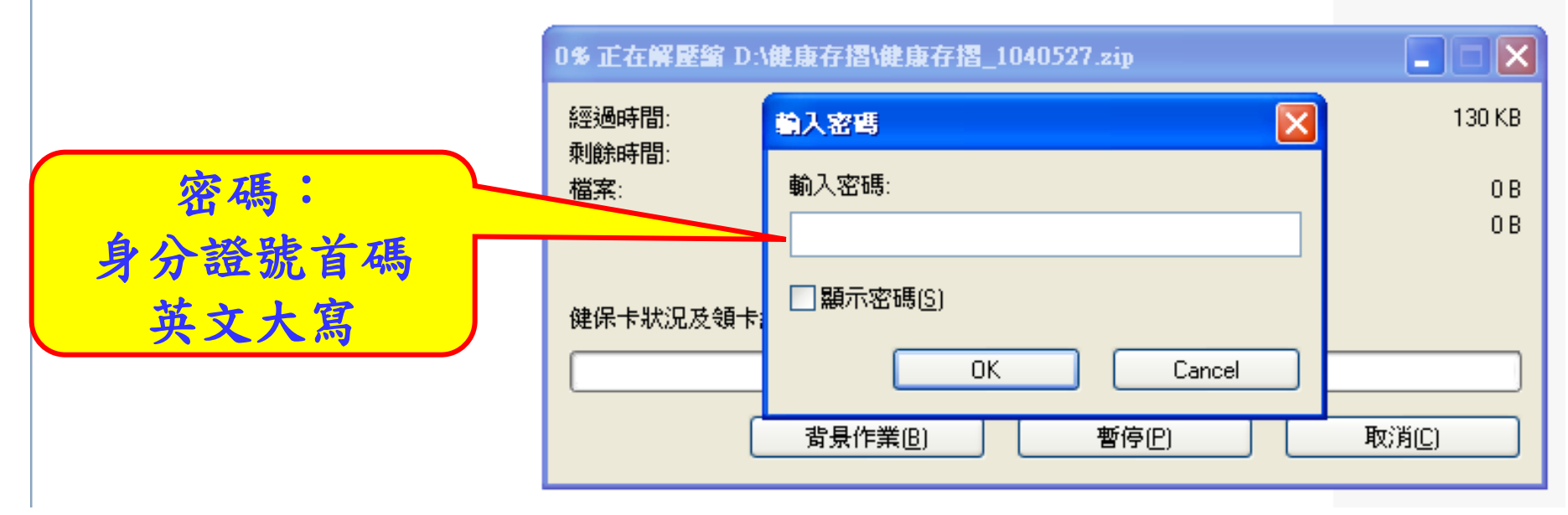

# 直接點選即可開啟

| 網址① 🗁 D:\健康存摺                            |       |               |                    |
|------------------------------------------|-------|---------------|--------------------|
| 名稱 🔺                                     | 大小    | 類型            | 修改日期               |
| 🛐 ihke0001.gif                           | 7 KB  | GIF 影像        | 2015/5/28 下午 05:01 |
| 🛐 ihke0002.gif                           | 5 KB  | GIF影像         | 2015/5/28 下午 05:01 |
| 💋 牙科健康存摺_1040527.html                    | 37 KB | HTML Document | 2015/5/28 下午 05:01 |
| 門診資料_1040527.html                        | 46 KB | HTML Document | 2015/5/28 下午 05:01 |
| ℰ 保費計費明細_1040527.html                    | 27 KB | HTML Document | 2015/5/28 下午 05:01 |
| 💋 保險費繳納明細_1040527.html                   | 7 KB  | HTML Document | 2015/5/28 下午 05:01 |
| 🔊 健保卡狀況及領卡紀錄_1040527.html                | 0 KB  | HTML Document | 2015/5/28 下午 05:06 |
| 健康存摺_1040527.zip                         | 26 KB | zip Archive   | 2015/5/28 下午 05:04 |
| 類型: HTML Document                        |       |               |                    |
| 修改日期: 2015/5/28 下午 05:06<br>  大小: 0 個位元組 |       |               |                    |
|                                          |       |               |                    |